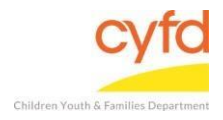

## Quick Steps

- Open the Case List Screen (if you are not already in it)
- Select the Case you Want to Discharge
- Click Close Case Button
- Enter the Discharge Date
- Select the Reason for Discharge under the drop down menu next to Reason Field
- Click the Discharge Case/Members & Member Clients Button
- Click Yes to Save Discharge
- Click OK

## **Detailed Steps:**

1. After logging into the database, the Staff window appears and the system identifies your name on the staff list.

| <b>(</b> | Staff               |                   |           |                     |
|----------|---------------------|-------------------|-----------|---------------------|
|          |                     |                   | Filter by |                     |
|          |                     |                   | Supervi   | sed by: 📃 Show Hidd |
|          |                     |                   | Supervi   | se by; 📃 Show Clos  |
|          | s                   | Staff Information |           | Case Related        |
|          | * Name              | V Id              |           | Cacoo               |
| 123      | 🛛 Data Team, Member |                   |           |                     |
| 4        | > Data Team, Member | 1160002           |           | Case Addresses      |
| 步        |                     |                   |           | Tasks               |
|          |                     |                   |           | Related             |
|          |                     |                   |           | Names               |

2. Click on the Cases link (on the side menu bar) to get to your open case list.

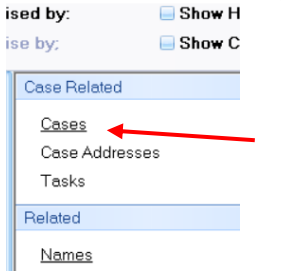

3. Under the case list, select the case you are wanting to close. Then click the **Close Case** button.

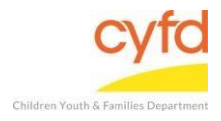

| C | C   | ases          |            |      |         |          |                  |                 |            |  |  |
|---|-----|---------------|------------|------|---------|----------|------------------|-----------------|------------|--|--|
| 5 | iea | arch Case Lis | t          |      |         |          |                  |                 |            |  |  |
|   |     |               |            |      |         |          |                  |                 |            |  |  |
|   |     |               |            |      |         |          |                  |                 |            |  |  |
|   |     |               |            |      |         |          |                  |                 |            |  |  |
|   | _   |               |            |      |         |          |                  |                 | Ca         |  |  |
| * | C   | ase Name      |            |      | Case lo | 1        | FACTS Case<br>ID | Provider        | Name       |  |  |
| ₽ |     |               |            |      |         | CI       | ick here to defi | ne a filter -   | use "%" as |  |  |
|   | •   | Again, Colin  |            |      | 1160004 | I        | 465456           | IMH CPP Team 10 |            |  |  |
|   |     | Client Id     | Role Label | DO   | B       | Client   |                  | Start Dt        | End Dt     |  |  |
|   |     | *             |            |      |         |          |                  |                 |            |  |  |
| > |     | 1160004       | Infant     | 9/2  | 6/2017  | Again, ( | Colin            | 10/17/2017      | 1          |  |  |
|   |     | > 1160042     | Father     | 1/   | 1/1980  | Mitche   | II. Dad          | 10/17/201       |            |  |  |
|   |     | 1160002       | Mother     | 5/1  | 1/1982  | Mitchel  | , Mom            | 10/17/2017      | ,          |  |  |
|   |     | <(            |            |      | •       |          |                  |                 |            |  |  |
|   | ŧ   | Another test  | , Colin    |      | 1160017 | ,        |                  | IMH CPP         | Team 10    |  |  |
|   |     | D, J          |            |      | 1160027 | ,        |                  | IMH CPP         | Team 10    |  |  |
|   | ŧ   | James, Bob    | by         |      | 1160021 |          |                  | IMH CPP         | Infant     |  |  |
|   | Ð   | K, G          |            |      | 1160045 | 5        |                  | IMH CPP         | Team 10    |  |  |
|   | ŧ   | LN, Baby      |            |      | 1160028 | 3        |                  | IMH CPP         | Team 10    |  |  |
|   | Ð   | Mitchell, Mo  | m          |      | 1160002 |          | 123456           | IMH CPP Team 10 |            |  |  |
|   | Ð   | OHara test,   | Mary       |      | 1160049 |          |                  | IMH CPP Infant  |            |  |  |
|   | ÷   | Sanchez Br    | ittanv     |      | 1160018 |          |                  | IMH CPP Infant  |            |  |  |
|   | >   | a 4 1         | Case       |      |         |          |                  | Client/Case     | Membersh   |  |  |
|   |     |               | Register   | New  | Case    | Update   |                  | Register Nev    | w Client   |  |  |
|   |     |               | Close (    | Case |         |          |                  | Change Ro       | le         |  |  |

4. In this form, navigate to the **Close Date** field and enter the date the case was discharged by either typing the information or using the drop down menu tool to access calendar.

| 😨 Close Case Info    | rmation - C    | .ase: 1160004 |               |                |           |             |         |              | - 🗳      |
|----------------------|----------------|---------------|---------------|----------------|-----------|-------------|---------|--------------|----------|
| Case(s) in Which Cli | ient is a Men  | nber          | Case Merr     | bers (Clients) |           |             |         |              |          |
| * Case Name          | Case Id        | Close Dt      | * Client I    | Name Client Id | Role      | Eff. Dt     | Exp     | Case related | *        |
| > Again, Colin       | 1160004        |               | > Mom Mi      | tchell 1160002 | Mother    | 10/17/201   | 7       | Status       |          |
| James, Bobby         | 1160021        |               | Colin Ag      | gain 1160004   | Infant    | 10/17/2017  |         | 0.0.00       |          |
| James, Henry         | 1160038        | 7/4/2019      | Dad Mit       | chell 1160042  | Father    | 10/17/2017  |         |              |          |
| Mitchell, Mom        | 1160002        |               |               |                |           |             |         |              |          |
|                      |                |               |               |                |           |             |         |              |          |
|                      |                |               |               |                |           |             |         |              |          |
|                      |                |               | <             |                |           | )           | )> ]    |              |          |
| Close Options        |                |               |               |                |           |             |         |              |          |
| Close Information    |                | Close Action  |               |                |           |             |         |              |          |
| Close Date           | ~              | Close         | O Unclose     |                |           |             |         |              |          |
| -Case/Client Provide | er/Project Sta | atus          | _             | B              | rouidor 9 | tetus Disch | arao Ne | ataa         | 1        |
|                      | Reaso          | on *          | Q             | -              | iovider 3 | alus Disch  | argena  | Jies         | (20)     |
|                      |                |               |               |                |           |             |         |              | <u>a</u> |
|                      |                |               |               |                |           |             |         |              |          |
|                      |                |               |               |                |           |             |         |              |          |
|                      |                |               |               |                |           |             |         |              |          |
|                      |                |               |               |                |           |             |         |              |          |
|                      |                |               |               |                |           |             |         |              |          |
|                      |                |               |               |                |           |             |         |              | 2        |
|                      |                |               |               |                |           |             |         |              |          |
|                      |                |               |               |                |           |             |         |              |          |
|                      |                |               |               |                |           |             |         |              |          |
|                      |                |               |               |                |           |             |         |              | 01       |
|                      |                | Discharge C   | ase/Members 8 | Member Clients |           |             |         |              | Ulose    |
| 3 Client(s)          |                | 4 Case(s)     |               |                |           |             |         |              |          |

5. In the same form, navigate to the **Reason** field and use the magnifying glass tool to select the reason you are discharging the case, select, and click **OK**.

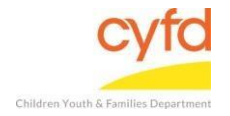

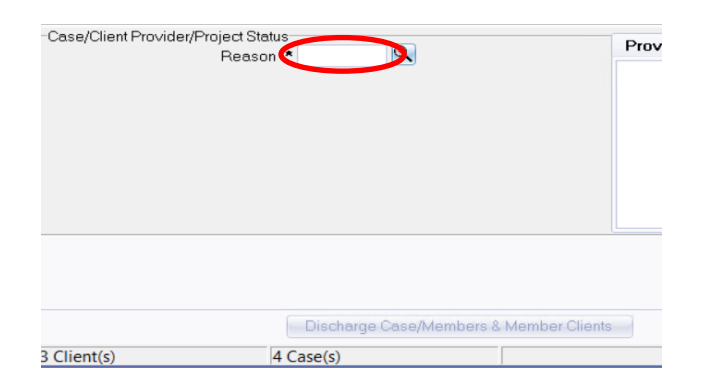

6. Click the **Discharge Case/Members & Member Clients** button at the bottom of the screen.

| Case Name Ca<br>Again, Colin 11<br>James, Bobby 11<br>James, Henry 111<br>Mitchell, Mom 11<br>Close Options<br>Close Information<br>Close Date 2/22/202<br>Case/Client Provider/Pr | Case Id           160004           160021           160038           160002           122 •           Project Stat<br>Reason | Close Dt<br>7/4/2019<br>Close Action<br>Close                  |          | Client Name Mom Mitchell Colin Again Dad Mitchell ( ( Unclose                                                                                                  | Client Id<br>1160002<br>1160004<br>1160042 | Role<br>Mother<br>Infant<br>Father | Eff. Dt<br>10/17/2017<br>10/17/2017<br>10/17/2017 | Exp<br>7   | Case related<br>Status |       |
|----------------------------------------------------------------------------------------------------|----------------------------------------------------------------------------------------------------|----------------------------------------------------------------|----------|----------------------------------------------------------------------------------------------------|--------------------------------------------|------------------------------------|---------------------------------------------------|------------|------------------------|-------|
| Again, Colin 11<br>James, Bobby 11<br>James, Henry 111<br>Mitchell, Mom 11<br>Close Options<br>Close Information<br>Close Date 2/22/202<br>Case/Client Provider/Pr                 | 160004<br>160021<br>160038<br>160002                                                                                         | Close Action<br>Close Action<br>Close<br>tus<br>tus<br>to DC35 |          | <ul> <li>Mom Mitchell</li> <li>Colin Again</li> <li>Dad Mitchell</li> <li>Cal Mitchell</li> <li>Cal Mitchell</li> <li>Cal Mitchell</li> <li>Unclose</li> </ul> | 1160002<br>1160004<br>1160042              | Mother<br>Infant<br>Father         | 10/17/201<br>10/17/2017<br>10/17/2017             | 7          | Status                 |       |
| James, Bobby 11<br>James, Henry 111<br>Mitchell, Mom 11<br>Close Options<br>Close Information<br>Close Date 2/22/202<br>Case/Client Provider/Pr                                    | 160021<br>160038<br>160002<br>122 •<br>Project Stat<br>Reason                                                                | Close Action<br>Close<br>tus<br>n * DC35                       |          | Colin Again<br>Dad Mitchell                                                                                                    | 1160004<br>1160042                         | Infant<br>Father                   | 10/17/2017<br>10/17/2017<br>Status Disch          | )<br>))))) | otes                   |       |
| James, Henry 111<br>Mitchell, Mom 11<br>Close Options<br>Close Information<br>Close Date 2/22/202<br>Close Date 2/22/202                                                           | 160038<br>160002<br>122 Stat<br>Project Stat                                                                                 | Close Action<br>Close Action<br>Close<br>tus<br>n * DC35       |          | Dad Mitchell                                                                                                    | 1160042<br>"                               | Father<br>Provider S               | 10/17/2017                                        | ))<br>))   | otes                   |       |
| Mitchell, Mom 11                                                                                                    | 160002<br>122 💌<br>Project Stat<br>Reason                                                                                    | Close Action<br>Close<br>Close<br>Us<br>1 * DC35               |          | Unclose                                                                                                    | P                                          | Provider S                         | Status Disch                                      | arge N     | otes                   |       |
| Close Options<br>Nose Information<br>Close Date 2/22/202<br>Nase/Client Provider/Pr                                                                                                | 122 💌<br>Project Stat<br>Reasor                                                                                              | Close Action<br>Close<br>tus<br>n * DC35                       | 01       | Unclose                                                                                                    | P                                          | Provider S                         | Status Disch                                      | arge N     | otes                   |       |
| Close Options<br>Close Information<br>Close Date 2/22/202<br>Client Provider/Pr                                                                                                    | 122 💌<br>Project Stat<br>Reasor                                                                                              | Close Action<br>Close<br>Close<br>tus<br>h * DC35              |          | Unclose                                                                                                    | P                                          | Provider S                         | Status Disch                                      | arge N     | otes                   |       |
| Nose Options<br>lose Information<br>Nose Date 2/22/202<br>ase/Client Provider/Pr                                                                                                   | 1 <b>22 v</b><br>Project Stat<br>Reasor                                                                                      | Close Action<br>Close<br>tus<br>h * DC35                       | с і<br>Ф | Unclose                                                                                                    | P                                          | Provider S                         | Status Disch                                      | arge N     | otes                   | 1     |
| <b>Xose Options</b><br>lose Information<br>Jose Date <b>2/22/202</b><br>ase/Client Provider/Pr                                                                                     | 122 💽<br>Project Stat<br>Reasor                                                                                              | Close Action<br>Close<br>tus<br>h * DC35                       | cı<br>®  | Unclose                                                                                                    | P                                          | Provider S                         | Status Disch                                      | arge N     | otes                   | Ĩ     |
|                                                                                                    |                                                                                                    |                                                                |          |                                                                                                    |                                            |                                    |                                                   |            |                        | P20   |
|                                                                                                    |                                                                                                    | Discharge                                                      | e Case,  | /Members & Memb                                                                                                    | er Clients                                 | >                                  |                                                   |            |                        | Close |

- 7. A confirmation screen will appear to discharge the case. Click **Yes** to save the discharge.
- 8. Click **OK** on the final confirmation form.

If you need further assistance please contact the ECSC Database Services Team:

<u>ecscdata@unm.edu</u> Local: (505) 277-0469 Toll Free: (855) 663-2821